Guia de alteração de senha pelo usuário no LimeSurvey

- Caso tenha esquecido ou não saiba, o usuário pode entrar em contato com a CSTI da Reitoria através do endereço <u>suporte@ifrj.edu.br</u> e solicitar a redefinição de sua senha. Após o recebimento da senha redefinida é necessário que o usuário faça a troca desta senha por outra só sua (por questão de segurança). Para a troca da senha no sistema do LimeSurvey siga os passos abaixo.
- Caso você saiba a sua senha e queira fazer a troca, basta seguir os passos abaixo.
- Acesse o link da página do serviço (acesso administrativo): <u>http://pesquisa.ifrj.edu.br/admin</u>. Ao acessar o link irá aparecer a tela de login no sistema. No campo usuário insira o seu Login, no campo senha insira a sua senha ou sua senha redefinida (caso tenha solicitado redefinição de senha), e clique no botão Entrar.

| Li      | meSurvey         |     |
|---------|------------------|-----|
| A       | dministração     |     |
| Entrar  |                  |     |
| Usuário |                  |     |
| Senha   |                  |     |
| Idioma  |                  |     |
| Default |                  | •   |
|         | Entra            | ar  |
|         | Esqueceu sua sen | ha? |

2. Ao entrar no sistema irá aparecer uma tela com as opções abaixo, e com o login do usuário no canto superior direito da tela.

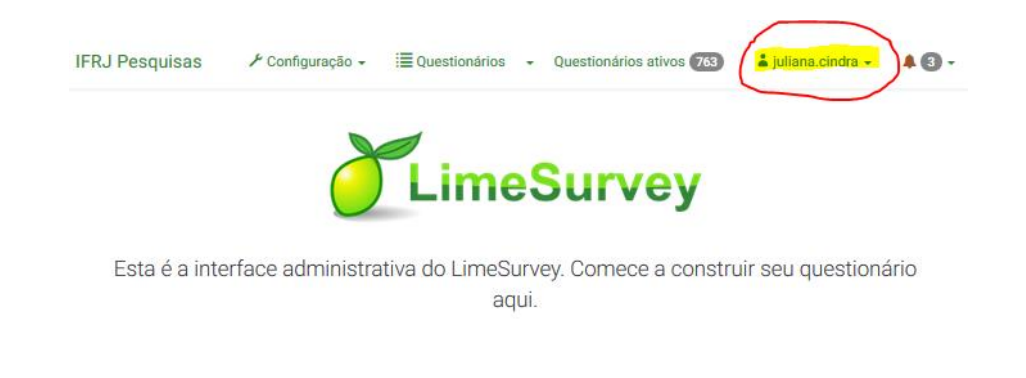

3. Clique no login de seu usuário e selecione a opção Sua conta.

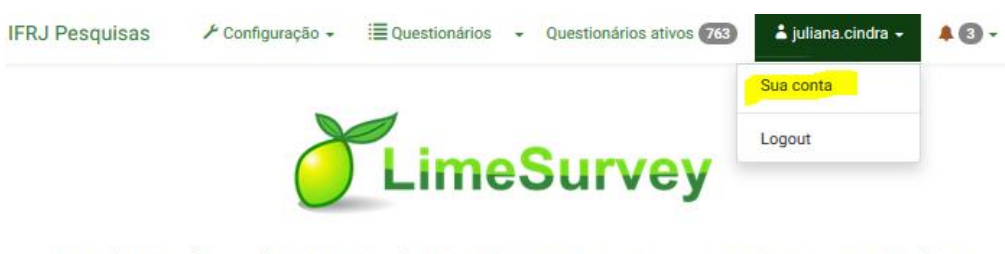

Esta é a interface administrativa do LimeSurvey. Comece a construir seu questionário aqui.

4. Ao clicar na opção Sua conta irá aparecer a tela abaixo. No campo Senha insira uma nova senha para substituir a anterior (lembrando que a senha deve seguir o padrão: no mínimo 8 caracteres, conter letras, números e algum caracter especial. No campo Repita a senha, repita a nova senha criada no campo anterior para validação. Em seguida clique no botão Salvar ou Salvar e fechar para sair desta página e voltar para a tela inicial.

| IFRJ Pesquisas    | 🖍 Configuração 🗸 🛛 🗮 Questionários 🔹 Questionários ativos 763 🔹 juliana.cindra 🗸 🐥 🌘 | ) - |
|-------------------|--------------------------------------------------------------------------------------|-----|
| Seuperfil         | Salvar e fechar Fechar                                                               |     |
| Sed perm          |                                                                                      |     |
| Usuário           | juliana.cindra O nome de usuário não pode ser alterado.                              |     |
| E-mail:           | juliana.cindra@ifrj.edu.br                                                           |     |
| Nome completo:    | Juliana Cindra                                                                       |     |
| Senha:            |                                                                                      |     |
| Repita a senha:   | •••••                                                                                |     |
| Suas configuraçõe | s pessoais                                                                           |     |

5. Lembre ao criar sua nova senha de utilizar uma senha que seja fácil de se lembrar, porém que não seja óbvia, e que atenda ao padrão informado anteriormente: no mínimo 8 caracteres, conter letras, números e algum caracter especial.